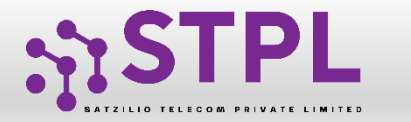

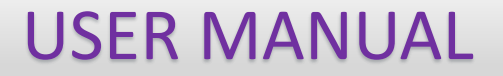

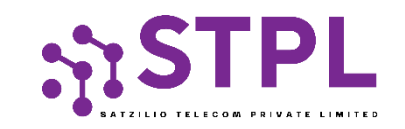

## User Manual VOICE CLI

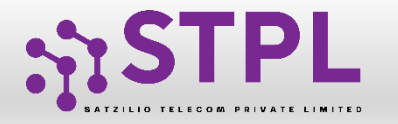

#### Table of Content

| Heading                     | Sub Heading                                           | Page<br>No. |
|-----------------------------|-------------------------------------------------------|-------------|
| Voice CLI Registration (TM) | Voice CLI- Registration by TM                         | 5           |
|                             | Visibility to TM- Post Submission                     | 6           |
|                             | CLI- Release                                          | 7           |
| VOICE CLI PE – TM Binding   | Request From Entity to TM                             | 9           |
|                             | Action By TM on Binding- Request Received from Entity | 10          |
|                             | Request From TM to Entity                             | 11          |
|                             | Action By Entity on Binding- Request Received from TM | 12          |
| VOICE CLI ALLOCATION        | TM panel – CLI Allocation to Entity                   | 14          |
|                             | TM Panel Status – Post CLI Allocation                 | 15          |

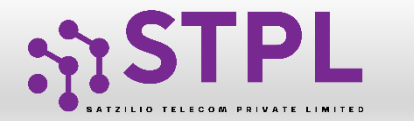

| Heading                     | Sub Heading                                     | Page<br>No. |
|-----------------------------|-------------------------------------------------|-------------|
|                             | TM Panel – Release of CLI                       | 16          |
|                             | TM Panel – Suspension of CLI                    | 17          |
|                             | CLI Allocation process at Entity panel          | 19          |
|                             | Visibility to Entity – Post Release/ Suspension | 21          |
| VOICE TEMPLATE REGISTRATION | Voice Template – Registration Entity Panel      | 23          |
|                             | Voice Template – Registration by PE             | 24          |
|                             | Voice Template – Post Submission                | 26          |
|                             | Voice Template – Rejected                       | 27          |

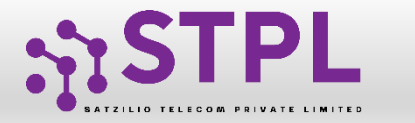

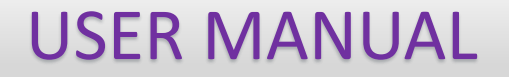

# VOICE CLI Registration (TM)

Who has opted for voice will only get the option to register

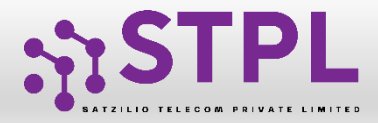

#### **USER MANUAL**

#### Voice CLI- Registration by TM

- 1 To create the Voice CLI-The Telemarketer has to go in CLI section
- 2

3

5

7

8

- Click on Request CLI button
- Mention the count of CLI required
- 4 Choose the CLI type, i.e. promotional for 140 series
  - Upload the document if any
- 6 Submit the Remarks
  - Submit the OTP through Get OTP Button

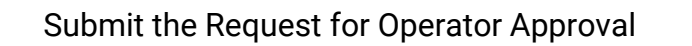

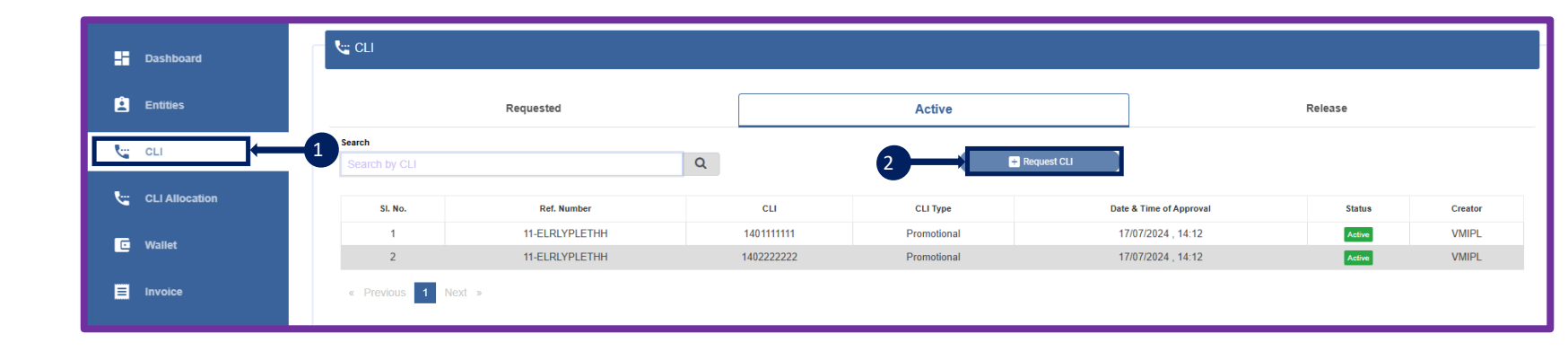

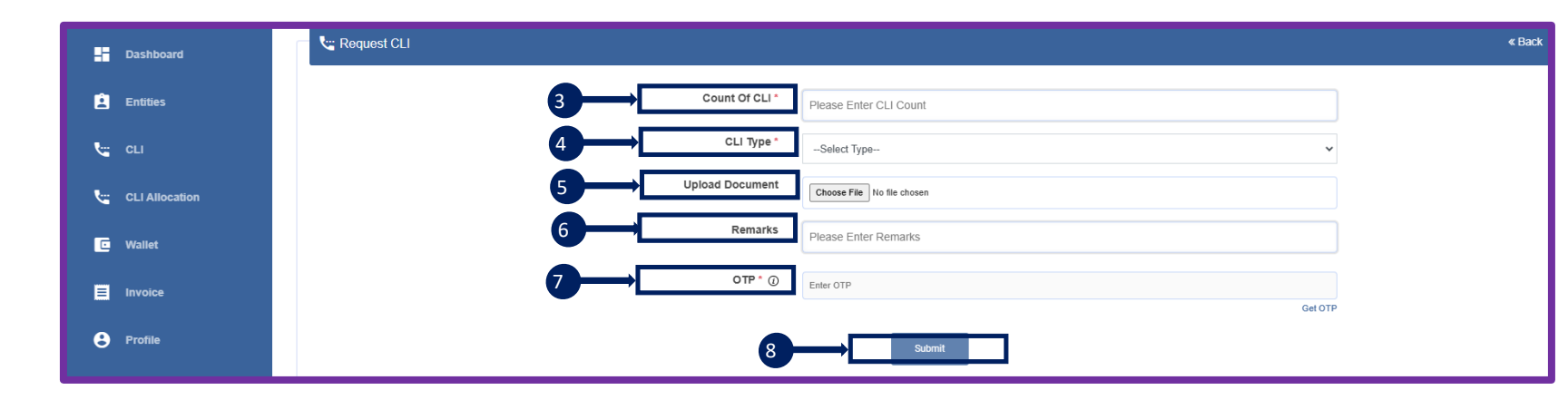

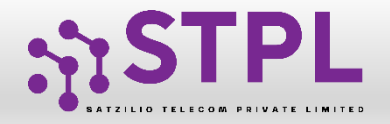

#### Visibility to TM- Post Submission

- 1 Once submitted it shall be visible under "Requested Tab" as Pending.
- 2 Once the Operator approves it, it will appear in the Active section with an Active status.
- 3 Under Active section individual series allotted to Telemarketer will be visible as status Active

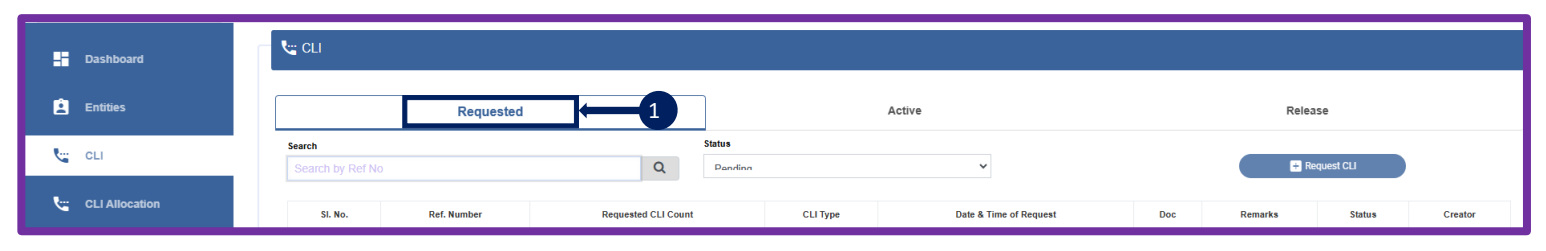

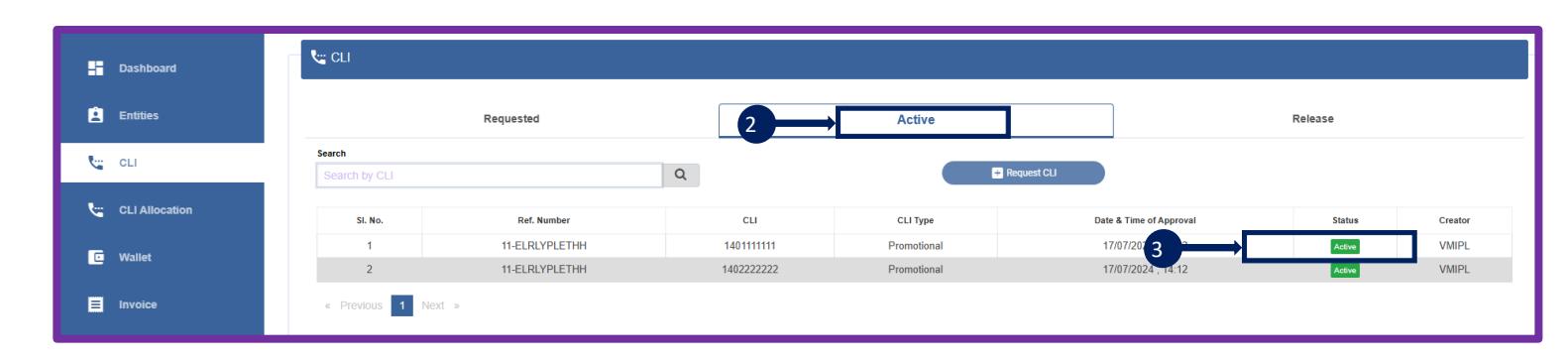

| CLI details             |                    |  |
|-------------------------|--------------------|--|
| CLI                     | 1401111111         |  |
| Date & Time Of Approval | 17/07/2024 , 14:12 |  |
| Status                  | Active             |  |
| Document                | NA                 |  |
| creator                 | VMIPL              |  |
| Release                 |                    |  |

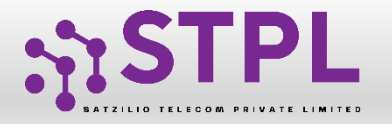

#### **USER MANUAL**

#### **CLI-** Release

- (1)
  - If the TM wants to release a CLI, they need to click on the Active status of that specific CLI.
- **Click on Release Button** 2
- Submit the Remarks and click on Yes Button 3
- Click on Yes Button 4
- Once done it will be visible under Release 5 section

| /                                         |                                |                                                               |                   |             |                         |         |
|-------------------------------------------|--------------------------------|---------------------------------------------------------------|-------------------|-------------|-------------------------|---------|
| ard                                       | CLI                            |                                                               |                   |             |                         |         |
|                                           |                                |                                                               |                   |             |                         |         |
|                                           |                                | Requested                                                     |                   | Active      |                         | Release |
|                                           | Search                         |                                                               |                   |             |                         |         |
|                                           | Search by CLI                  |                                                               | Q                 | 🛨 Requ      | est CLI                 |         |
| ation                                     | SI. No.                        | Ref. Number                                                   | CLI               | CLI Type    | Date & Time of Approval | Status  |
|                                           | 1                              | 11-ELRLYPLETHH                                                | 1401111111        | Promotional | 17/07/2024 , 1          | Active  |
|                                           | 2                              | 11-ELRLYPLETHH                                                | 1402222222        | Promotional | 17/07/2024 , 14:12      | Active  |
|                                           | « Previous 1 Next              | >                                                             |                   |             |                         |         |
|                                           | _                              |                                                               |                   |             |                         |         |
|                                           |                                |                                                               |                   |             |                         |         |
|                                           |                                |                                                               |                   |             |                         |         |
|                                           |                                |                                                               |                   |             |                         |         |
|                                           |                                | l I detaile                                                   | ×                 |             |                         |         |
|                                           | C                              | LI detalis                                                    |                   |             |                         |         |
|                                           |                                |                                                               |                   |             |                         |         |
|                                           |                                | CLI                                                           | 140111111         |             |                         |         |
|                                           | D                              | ate & Time Of Approval 17                                     | 7/07/2024 , 14:12 |             |                         |         |
|                                           |                                | Status                                                        | Active            |             |                         |         |
|                                           |                                | Document                                                      | NA                |             |                         |         |
|                                           |                                |                                                               |                   |             |                         |         |
|                                           |                                | creator                                                       | VMIPL             |             |                         |         |
|                                           |                                | creator                                                       | VMIPL             |             |                         |         |
|                                           |                                | creator                                                       | VMIPL             |             |                         |         |
|                                           |                                | creator Roleane                                               | VMIPL             |             |                         |         |
|                                           |                                | creator<br>Release                                            |                   |             |                         |         |
|                                           |                                | creator<br>Release                                            |                   |             |                         |         |
|                                           |                                | creator<br>Release                                            |                   |             |                         |         |
|                                           |                                | creator<br>Release                                            |                   |             |                         |         |
|                                           |                                | creator                                                       |                   |             |                         |         |
|                                           |                                | creator<br>Release                                            |                   |             |                         |         |
|                                           |                                | creator<br>Release                                            | VMIPL             |             |                         |         |
| LI details                                |                                | creator<br>Release                                            | vMiPL<br>→ 2      |             |                         |         |
| LI details                                |                                | creator<br>Release                                            |                   |             |                         |         |
| LI details                                |                                | Release                                                       |                   |             |                         |         |
| LI details                                | ure you want to                | Release this rem                                              |                   |             |                         |         |
| LI details<br>Are you se                  | ure you want to                | Release this requ                                             | vMIPL             |             |                         |         |
| LI details<br>Are you si                  | ure you want to                | Release this requ                                             | vMIPL             |             |                         |         |
| LI details<br>Are you se<br>Remark        | ure you want to                | oreator<br>Release this requ                                  | vMIPL             |             |                         |         |
| LI details<br>Are you s<br>Remark         | ure you want to                | oreator<br>Release<br>Release this requ                       | vMIPL             |             |                         |         |
| LI details<br>Are you s<br>Remark         | ure you want to<br>B Please    | oreator<br>Release<br>Release this requerts                   | vMIPL             |             |                         |         |
| LI details<br>Are you si<br>Remark        | ure you want to                | oreator<br>Release<br>Release this request                    | vMIPL             |             |                         |         |
| LI details<br>Are you su<br>Remark        | ure you want to                | oreator<br>Release<br>Release this request                    | vMIPL             |             |                         |         |
| LI details<br>Are you se<br><u>Remark</u> | ure you want to<br>B Please    | oreator<br>Release<br>Release this request<br>e Enter Remarks | vMIPL             |             |                         |         |
| LI details<br>Are you su<br>Remark        | ure you want to<br>B<br>Please | Release this request                                          | vMIPL             |             |                         |         |
| LI details<br>Are you se<br>Remark        | ure you want to<br>B<br>Please | Release this request                                          | vMIPL             |             |                         |         |
| LI details<br>Are you se<br>Remark        | ure you want to<br>B<br>Please | Release this request                                          | vMIPL             |             |                         |         |

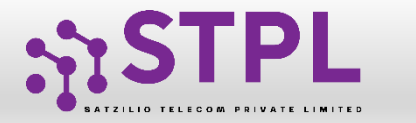

### VOICE CLI PE – TM Binding

A process of binding Entity and Telemarketer To Allocate the CLI to Entity, the respective TM and Entity should be binded

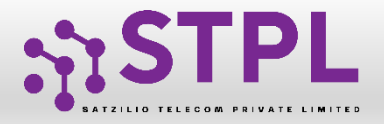

#### **USER MANUAL**

#### **Request From Entity to TM**

- Entity has to go on the Telemarketer Request Section
- Enter TM ID to auto fetch the details of that TM
- Submit the binding request
- Post submission of the binding request the request can be viewed under "TM Approval Pending Section"
- 5

1

2

3

4

Once Approved by the TM it can be viewed under the Approved Telemarketers Tab

|           | Dashboard               | Caracter Request | Commarketer Request                             |                                                                            |  |  |  |  |  |
|-----------|-------------------------|------------------|-------------------------------------------------|----------------------------------------------------------------------------|--|--|--|--|--|
|           | Assets For Verification | Telemarke        | ter id* ①                                       | 1702170688602369669                                                        |  |  |  |  |  |
| Ż         | Telemarketer Request    | -1               |                                                 | View Details                                                               |  |  |  |  |  |
| Α         | Telemarketer            |                  | Organization Name                               | INDIAN INSTITUTE OF INFORMATION TECHNOLOGY UNA SOCIETY                     |  |  |  |  |  |
|           |                         |                  | Registration Id                                 | 1702170688602369669                                                        |  |  |  |  |  |
| Ê         | Header                  |                  | Upload Document ()                              | Choose File Sri Lanka 1.png                                                |  |  |  |  |  |
| <u></u> ) | Voice                   |                  | * I hereby authorize INDIAN INSTITUTE OF INFORM | ATION TECHNOLOGY INA SOCIETY for on-boarding with us on VMIPL DIT Papel as |  |  |  |  |  |
|           |                         |                  | our Telemarketer partner.                       |                                                                            |  |  |  |  |  |
| <b>≤</b>  | Consent Template        |                  |                                                 | Submit Request                                                             |  |  |  |  |  |

| : | Dashboard               | List Of Te                                 | elemarketers        |                         |                                                        |                                 |
|---|-------------------------|--------------------------------------------|---------------------|-------------------------|--------------------------------------------------------|---------------------------------|
| ≡ | Assets For Verification |                                            | TM Approval Pending | Entity Approval Pending | Approved Telemarketers                                 | Rejected /Revoked Telemarketers |
| Ż | Telemarketer Request    | Search<br>Search by Telemarketer Id & Name |                     | Q                       | Show Records                                           |                                 |
| Θ | Telemarketer            | Sl. No.                                    | Telemarketer Id     |                         | Telemarketer Name                                      | Doc Uploaded                    |
|   | <b>A</b>                | 1                                          | 1702170688602369669 |                         | INDIAN INSTITUTE OF INFORMATION TECHNOLOGY UNA SOCIETY | <b>@</b>                        |
|   | Header                  | « Previous                                 | 1 Next »            |                         |                                                        |                                 |

| - Dashboard             | List Of             | Telemarketers          |                         |                                    |              |                                   |
|-------------------------|---------------------|------------------------|-------------------------|------------------------------------|--------------|-----------------------------------|
| Assets For Verification | n                   | TM Approval Pending    | Entity Approval Pending | 5 Approved Telemarketers           | Reject       | ed /Revoked Telemarketers         |
| Telemarketer Reques     | Search<br>Search by | Telemarketer Id & Name | Q                       | Show Records                       |              |                                   |
| e Telemarketer          | Sl. No.             | Telemarketer Id        |                         | Telemarketer Name                  | Doc Uploaded | Date & Time of Binding Approval 🗢 |
|                         | 1                   | 1702170688602369669    | INDIAN INSTITUTE OF     | INFORMATION TECHNOLOGY UNA SOCIETY | <b>O</b>     | 12/08/2024, 12:35                 |
| E Header                | 2                   | 1702168690161559286    |                         | TM TESTING                         | NA           | 17/01/2024, 13:05                 |
| 🖭) Voice                | « Previor           | us 1 Next »            |                         |                                    |              | 0                                 |

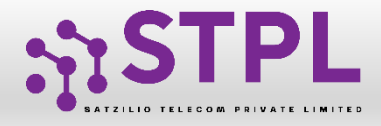

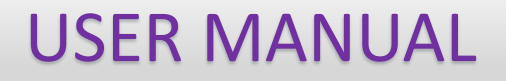

#### Action By TM on Binding-Request Received from Entity

- 1 The Binding request received from the Entity will be visible under "Pending Entity Request" tab
- 2 Against each request Action button will be there to Approve or Reject the request
- 3 Once Approved it will be visible under Approved tab
- 4 Against each Approved request Action button will be there to Revoke the Binding.

CLI Allocation

🖸 Wallet

Invoice

SI. No.

1

2

1

Entity Id 🖨

1701170184840850296

1301165356164217542

Once Revoked it will be visible under Rejected/Revoked section

5

| - Dashboard    | Entity Panel                        |                                      |                                |                        |
|----------------|-------------------------------------|--------------------------------------|--------------------------------|------------------------|
| È Entities     | Entity Approval Pending             | Approved                             | Rejected/Revoked               | Pending Entity Request |
| CLI            | Search<br>Search by Entitly Id/Name | Q 25 V                               |                                | New PE Binding Request |
| CLI Allocation | SI. No. Entity Id 🖨                 | Entity Name 🗢 Letter of Authorizatio | on Date & Time of Applicaton 🗢 | Status                 |
| Wallet         | 1 1701170184840850296               | ASPIRE HOMES 📀                       | 12/08/2024 , 12:22             | 2 Approve Reject       |
| Invoice        | « Previous <b>1</b> Next »          |                                      |                                |                        |
| Dashboard      | Entity Panel                        |                                      |                                |                        |
| Entities       | Entity Approval Pending             |                                      | Rejected/Revoked               | Pending Entity Request |
|                |                                     |                                      | ,                              | r chang Entry request  |

Entity Name 🌻

ASPIRE HOMES

GKS ACCOUNTANTS PRIVATE LIMITED

Letter of Authorizatio

۲

۲

Date & Time of Applicaton

12/08/2024 , 12:35

04/03/2024 . 12:56

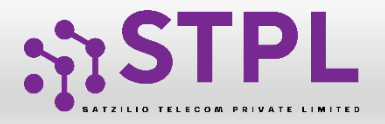

1

2

3

4

### Request From TM to Entity

- TM also has the option to send Binding request to Entity Click on "New PE Binding Request"
- Enter Entity ID to fetch the details
- Upload Letter of Authorization
- Submit the request
- 5 Once submitted it will be reflected under "Entity Approval pending Tab" as status pending
- 6 Post Entity's approval, it will be visible under Approved section.

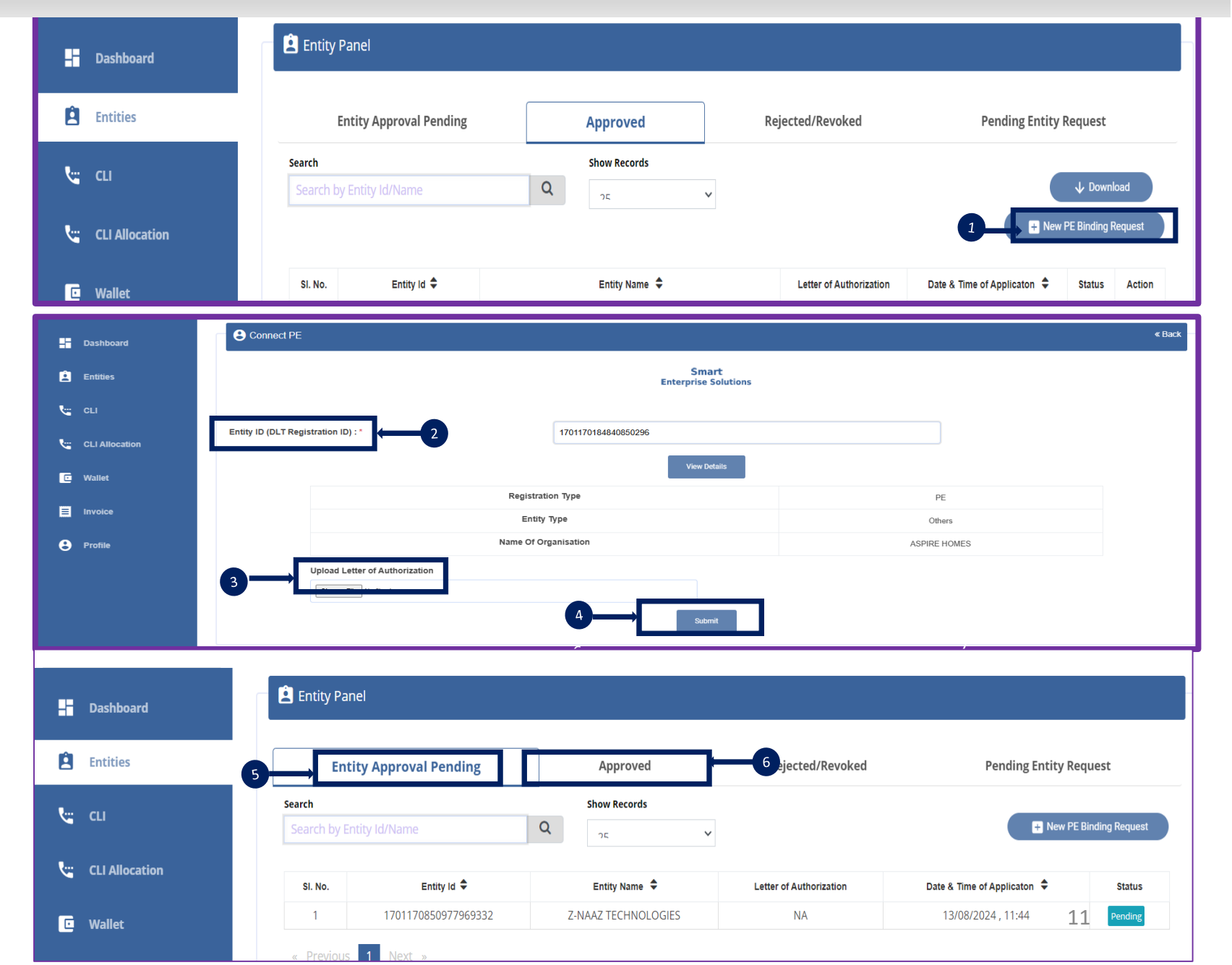

#### **USER MANUAL**

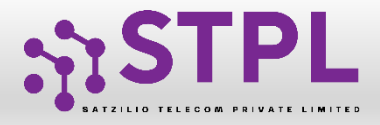

#### **USER MANUAL**

#### Action By Entity on Binding-Request Received from TM

- 1 The Binding request received from the TM will be visible under "Entity Approval pending" tab
- 2 Against each request Action button will be there to Approve or Reject the request
- 3 Once Approved it will be visible under Approved tab
- 4 Against each Approved request Action button will be there to Revoke the Binding.
- 5 Once Revoked it will be visible under Rejected/Revoked section

|          | Dashboard               | E List Of Telemarketers                    |                                                        |                                              |
|----------|-------------------------|--------------------------------------------|--------------------------------------------------------|----------------------------------------------|
| ∎        | Assets For Verification | TM Approval Pending                        | Entity Approval Pending                                | Rejected /Revoked Telemarketers              |
| <b>`</b> | Telemarketer Request    | Search<br>Search by Telemarketer Id & Name | Show Records                                           |                                              |
| θ        | Telemarketer            | SI. No. Telemarketer Id                    | Telemarketer Name Doc Uploaded                         | Date & Time of Applicaton 🗢 Action           |
|          |                         | 1 10.000                                   | TMKK NA 13/08/2024, 1                                  | 14:2:2 Approve Reject                        |
| H        | Dashboard               | List Of Telemarketers                      |                                                        |                                              |
| E        | Assets For Verificatio  | TM Approval Pending                        | Entity Approval Pending                                | Rejected /Revoked Telemarketers              |
| <b>~</b> | Telemarketer Reques     | Search Search by Telemarketer Id & Name    | Show Records                                           |                                              |
| 6        | Telemarketer            | Sl. No. Telemarketer Id                    | Telemarketer Name                                      | Doc Uploaded Date & Time of Binding Approval |
| é        | Hoodor                  | 1 1702170688602369669                      | INDIAN INSTITUTE OF INFORMATION TECHNOLOGY UNA SOCIETY |                                              |
| ſ        | Ê Telemarke             | er Details                                 |                                                        | « Back                                       |
|          |                         |                                            |                                                        |                                              |
|          | Tele                    | marketer Name                              | INDIAN INSTITUTE OF INFORMATION TECHNO                 | JLOGY UNA SOCIETY                            |
|          | Tele<br>Regi            | marketer Name<br>stration Id               | 1702170688602369669                                    | JEOGY UNA SOCIETY                            |

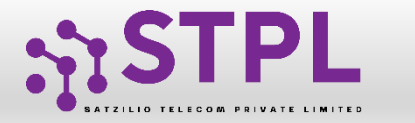

### **VOICE CLI ALLOCATION**

Once CLI Created it can be allocated to Entity which is bounded with respective Telemarketer and has chosen the Voice Option

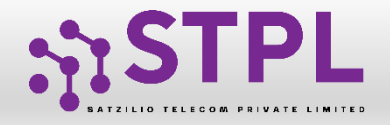

1

7

#### TM panel – CLI Allocation to Entity

- To Allot the Voice CLI to PE -The TM has to go in CLI Allocation section
- 2 Click on Request CLI Allocation button
- 3 Select the PE ID to whom TM wants to allot the CLI
- 4 Select the CLI type, i.e. promotional & Transactional
- 5 Select the CLI
- 6 Upload Document if any

Submit the request for initiation

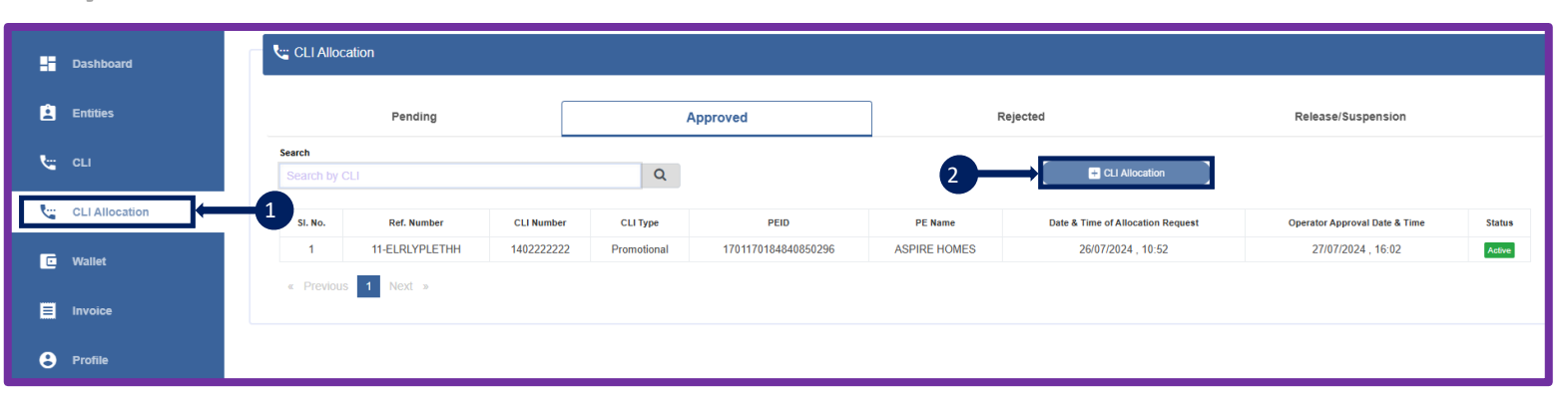

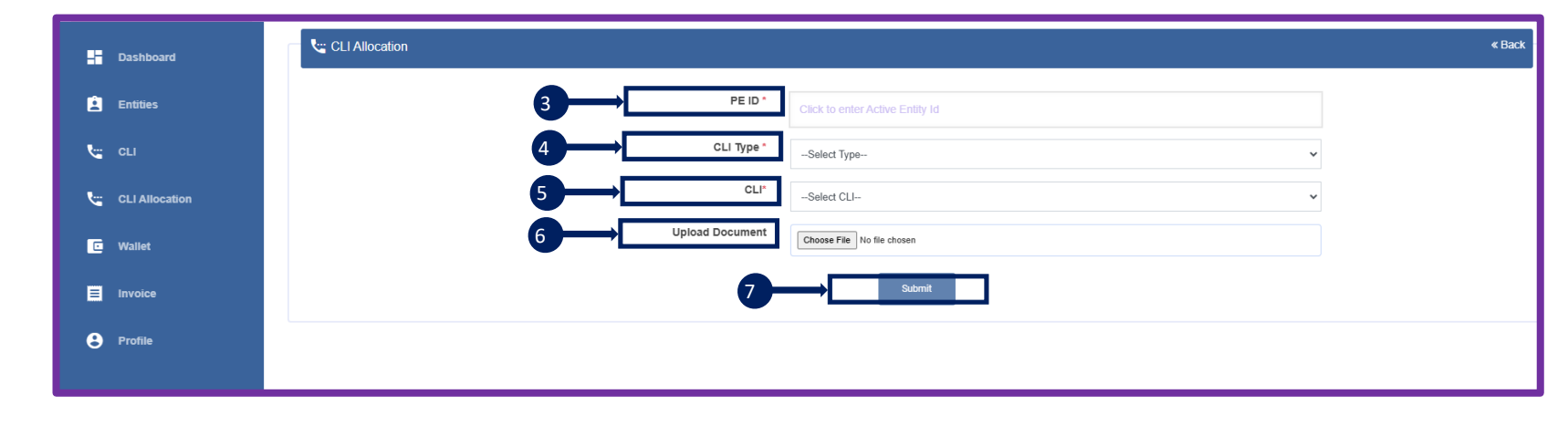

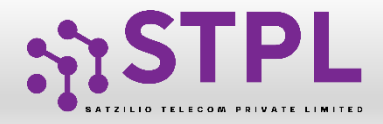

#### TM Panel Status – Post CLI Allocation

- 1
- Click on pending section to view the pending requests
- 2 Click on Approved section to view all Active CLI allocation approved by the Entity & Operator
- 3

Click on Active status to view the detailed and Actions option e.g. Release & Suspension

| - Dashboard    | CLI Allocation                 |                       |                                   |                                |
|----------------|--------------------------------|-----------------------|-----------------------------------|--------------------------------|
| È Entities     | Pending                        | Approved              | Rejected                          | Release/Suspension             |
| tu c⊔          | Search<br>Search by CLI        | Q Work In Programs    | ~                                 | CLI Allocation                 |
| CLI Allocation | Si. No. Ref. Number CLI Number | CLI Type PEID PE Name | Date & Time of Allocation Request | PE Approval Date & Time Status |

| Pending                               |             | Approved                                                                                                    | R                                                                                                    | ejected                                                                                                    | Release/Suspension                                                                                                    |                                                                                                    |  |  |
|---------------------------------------|-------------|----------------------------------------------------------------------------------------------------|----------------------------------------------------------------------------------------------------|----------------------------------------------------------------------------------------------------|----------------------------------------------------------------------------------------------------|----------------------------------------------------------------------------------------------------|--|--|
| Search Search by CLI Q CLI Allocation |             |                                                                                                    |                                                                                                    |                                                                                                    |                                                                                                    |                                                                                                    |  |  |
| Ref. Number CLI Number                | CLI Type    | PEID                                                                                                    | PE Name                                                                                                    | Date & Time of Allocation Request                                                                                                    | Operat 2 over Date 21 me                                                                                                    | Status                                                                                                    |  |  |
| 1-ELRLYPLETHH 140222222               | Promotional | 1701170184840850296                                                                                          | ASPIRE HOMES                                                                                                    | 26/07/2024 , 10:52                                                                                                    | 27/07/2024 , 16:02                                                                                                    | Active                                                                                                    |  |  |
| « Previous 1 Next »                   |             |                                                                                                    |                                                                                                    |                                                                                                    |                                                                                                    |                                                                                                    |  |  |
|                                       |             |                                                                                                    |                                                                                                    |                                                                                                    |                                                                                                    |                                                                                                    |  |  |
|                                       |             |                                                                                                    |                                                                                                    |                                                                                                    |                                                                                                    |                                                                                                    |  |  |
|                                       | Pending     | Pending<br>Q<br>Ref. Number<br>CLI Number<br>CLI Type<br>I-ELRLYPLETHH<br>140222222<br>Promotional<br>Next > | Pending     Approved       Ref. Number     CLI Number     CLI Type       FELRLYPLETHH     140222222     Promotional       Next     > | Pending     2     Approved     R       Q     Q     Q     PEID     PE Name       Ref. Number     CLI Number     CLI Type     PEID     PE Name       L-ELRLYPLETHH     1402222222     Promotional     1701170184840850296     ASPIRE HOMES       Next     > | Pending       2       Approved       Rejected         Ref. Number       CLI Number       CLI Type       PEID       PE Name       Date & Time of Allocation Request         L-ELRLYPLETHH       140222222       Promotional       1701170184840850296       ASPIRE HOMES       26/07/2024 , 10:52         Next       > | Pending     Approved     Release/Suspension       Ref. Number     CLI Number     CLI Type     PEID     PE Name     Date & Time of Allocation Request     Opera 3 met Date & Tere       L-ELRLYPLETHH     140222222     Promotional     1701170184840850296     ASPIRE HOMES     26/07/2024, 10:52     27/07/2024, 16:02 |  |  |

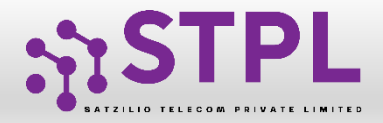

#### **USER MANUAL**

#### TM Panel – Release of CLI

- 1 Click on Active status to take action against any CLI Allocated to Entity
- 2 Click on Release Button to release the CLI
- 3 Option to fill any remarks

4

- Click on yes button to proceed
- 5 Once released it will be visible under Release/Suspension section
- 6 Select the status to view status wise CLI

| - Dashboard    | CLI Allocation                              |                        |                     |                |                                   |                               |        |
|----------------|---------------------------------------------|------------------------|---------------------|----------------|-----------------------------------|-------------------------------|--------|
| Entities       | Pending                                     |                        | Approved            |                | Rejected                          | Release/Suspension            |        |
| 😋 CLI          | Search<br>Search by CLI                     |                        | -                   | CLI Allocation |                                   |                               |        |
| CLI Allocation | Si. No. Ref. Number CLI Number CLI Type PED |                        |                     |                | Date & Time of Allocation Request | Operator Approval Date & Time | Status |
| 🖸 Wallet       | 1 11-ELRLYPLETHH                            | 1401111111 Promotional | 1701170184840850298 | ASPIRE HOMES   | 25/07/2024 , 15:11                |                               | Active |

| CLI Number                        | 1401111111          |
|-----------------------------------|---------------------|
| CLI Type                          | Promotional         |
| PEID                              | 1701170184840850296 |
| PE Name                           | ASPIRE HOMES        |
| Date & Time Of Allocation Request | 25/07/2024 , 15:11  |
| PE Approval Date & Time           | 26/07/2024 , 10:19  |
| Operator Approval Date & Time     | 26/07/2024 , 10:47  |
| Status                            | Active              |
| Document                          | NA                  |
| creator                           | VMIPL               |

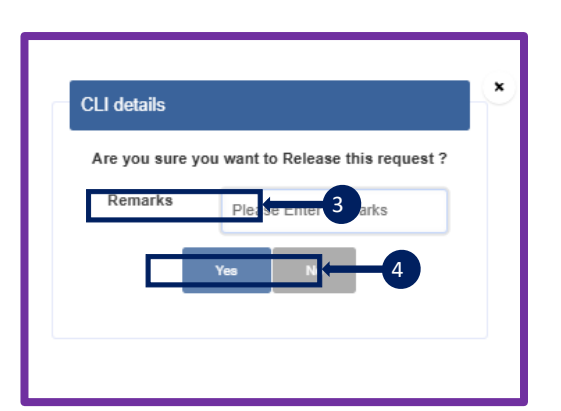

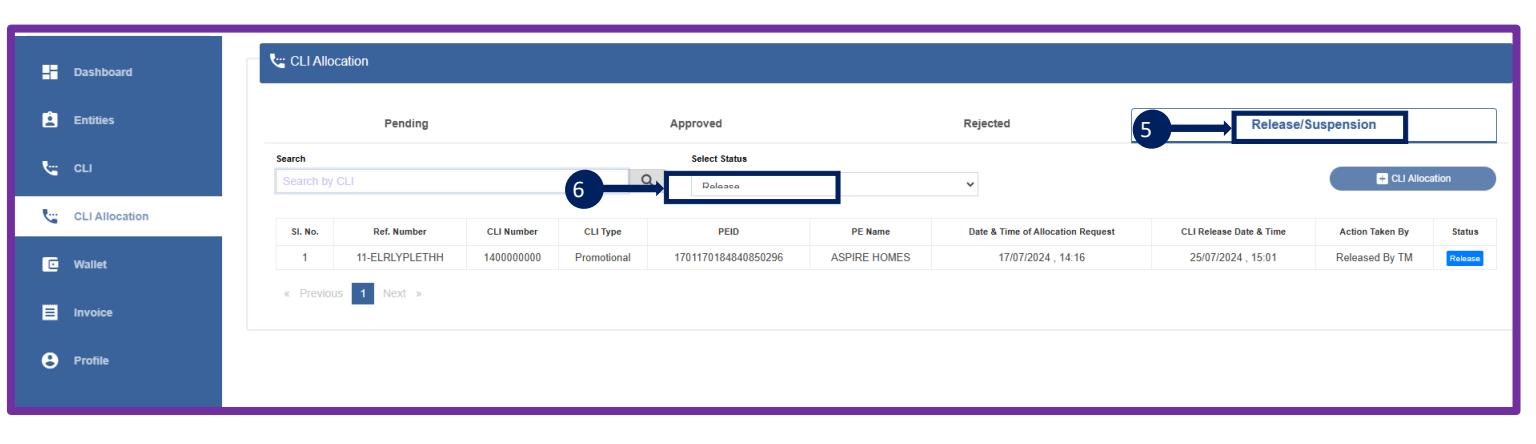

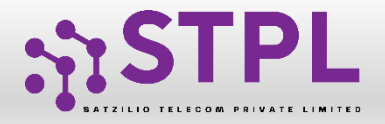

2

3

4

#### **USER MANUAL**

#### TM Panel – Suspension of CLI

- 1 Click on Active status to take action against any CLI
  - Click on Suspend Button to Suspend the CLI
  - Remarks regarding suspending that CLI
  - Submit the Yes Button to Process
- 5 Release and Suspended CLI shows under this section
- 6 Select the s
  - Select the status to view status wise CLI

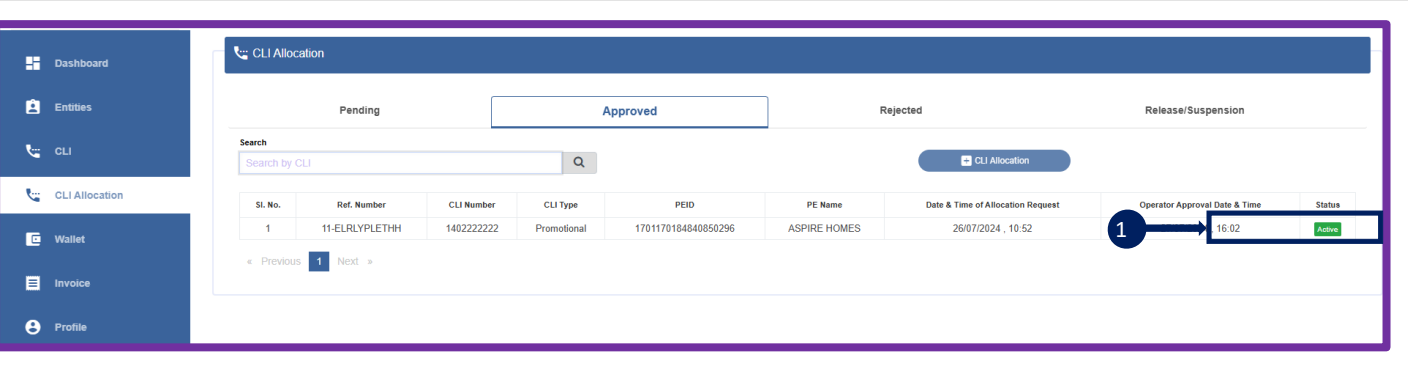

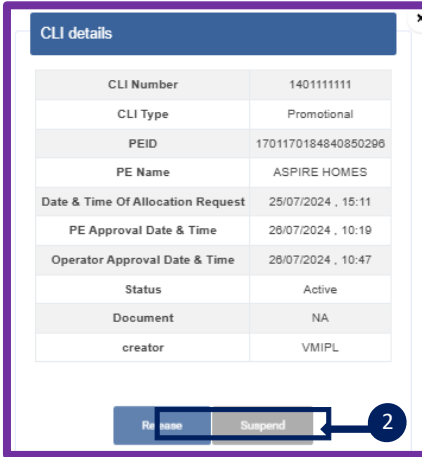

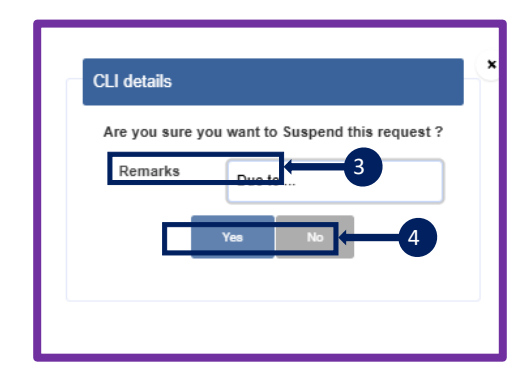

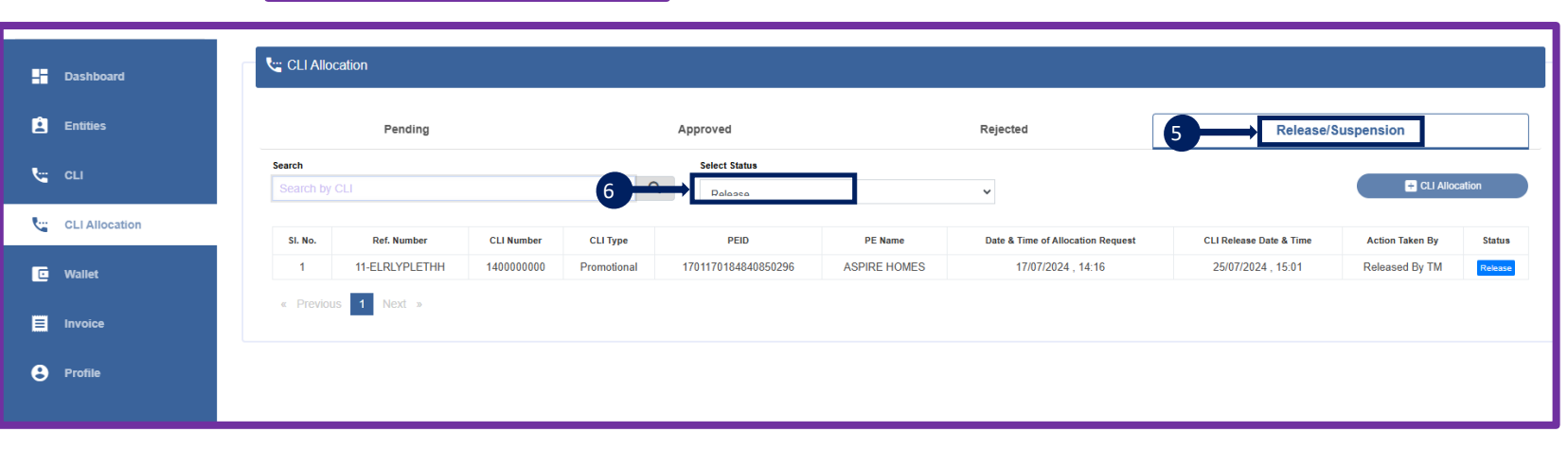

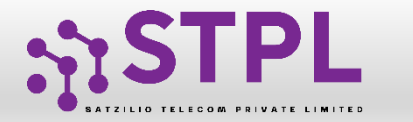

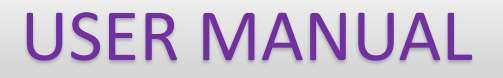

## Entity

#### Who Opted for Voice can only get the option of Voice

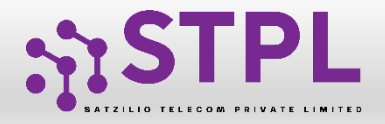

#### CLI Allocation process at Entity panel

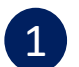

2

4

5

- CLI request received from TM to PE shown in the pending section of Voice.
- Click on Work In progress Status to fill other details for CLI allocation
- 3 Entity Category will be auto-fetched
  - Entity Type will be auto-fetched
  - Entity can select the CLI category

|   | Dashboard               | <b>ع</b> ا Voice     |            |              |                 |                   |                |                    |        |
|---|-------------------------|----------------------|------------|--------------|-----------------|-------------------|----------------|--------------------|--------|
| ■ | Assets For Verification | Pending              |            | 1            | Approved        | Reje              | cted           | Release/Suspension |        |
| 2 | Telemarketer Request    | Search               | Q          | Show Records | •               | Select Status     | <b>v</b>       |                    |        |
| 8 | Telemarketer            | SI. No. Reference No | CLI Number | CLI Type     | Telemarketer ID | Telemarketer Name | Last Action By | Date & Tit 2       | Status |
|   |                         |                      |            |              |                 |                   |                |                    |        |

| Entity Category* | Consumer goods and automobiles Others              |
|------------------|----------------------------------------------------|
| CLI Category*    | Banking/Insurance/Financial products/ credit cards |
| Type of Call*    | Robo Call 🗸                                        |
| Upload Document* | Choose File No file chosen                         |
| OTP*             | Enter OTP                                          |
|                  | Resend OTP 17                                      |
|                  |                                                    |

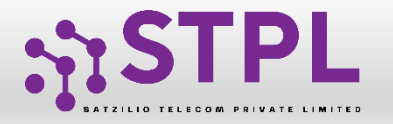

## CLI Allocation process at Entity panel (Contd..)

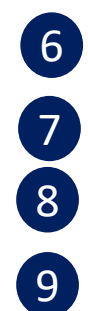

10

#### Choose the type of call

- Upload required document if any
- Option to generate the OTP on Entity mail
- Submit the response
- Once CLI allocation request approved from the Entity,Operator approval will also be required.Once approved by the Operator the Allotted CLI showunder approved section as Active.

| 🖹 Voice CLI Reg | istration        |                                                    | « Back |  |  |  |  |  |  |
|-----------------|------------------|----------------------------------------------------|--------|--|--|--|--|--|--|
|                 | Entity Category* | Consumer goods and automobiles                     |        |  |  |  |  |  |  |
|                 | Entity Type*     | Others                                             |        |  |  |  |  |  |  |
|                 | CLI Category*    | Banking/Insurance/Financial products/ credit cards |        |  |  |  |  |  |  |
| [               | Type of Call*    | Robo Call                                          |        |  |  |  |  |  |  |
|                 | Upload Document* | Choose File No file chosen                         |        |  |  |  |  |  |  |
|                 | OTP*             | Enter OTP                                          |        |  |  |  |  |  |  |
|                 |                  | 8 Resend OTP 17 Sec                                |        |  |  |  |  |  |  |
|                 |                  |                                                    |        |  |  |  |  |  |  |
|                 | 9 → Submit       |                                                    |        |  |  |  |  |  |  |
|                 |                  |                                                    |        |  |  |  |  |  |  |

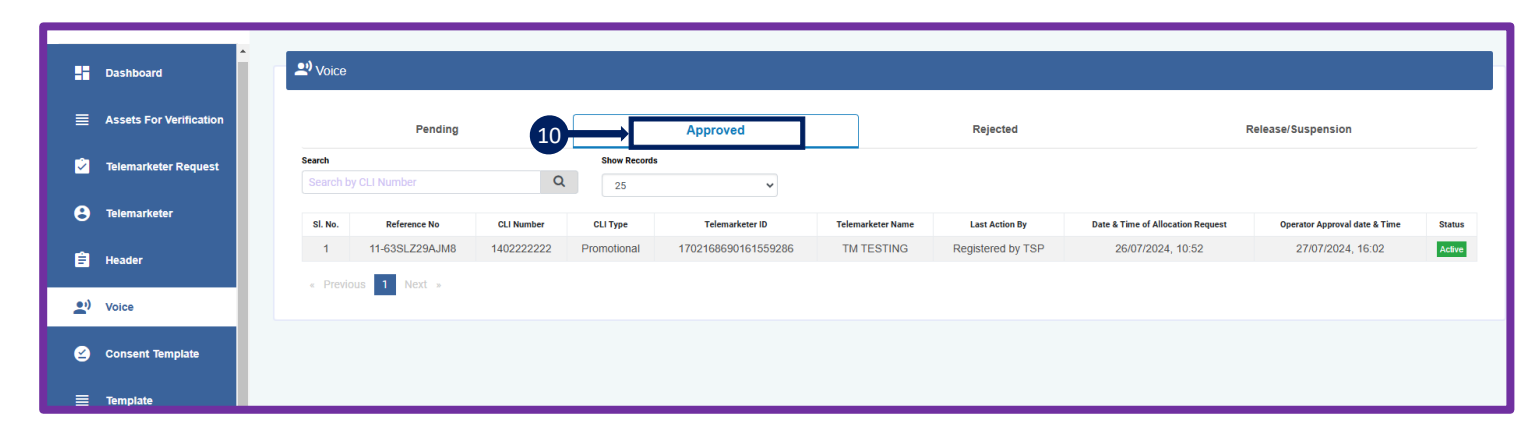

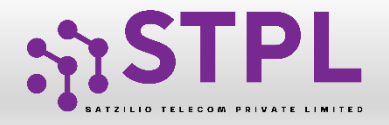

### Visibility to Entity – Post Release/ Suspension

1

4

- Click on Release/Suspension section to see all released and suspend CLI from the TM
- 2 Status wise selection is there e.g. Released or Suspended
- 3 Reflects the current status of Released CLI
  - Reflects the current status of suspended CLI

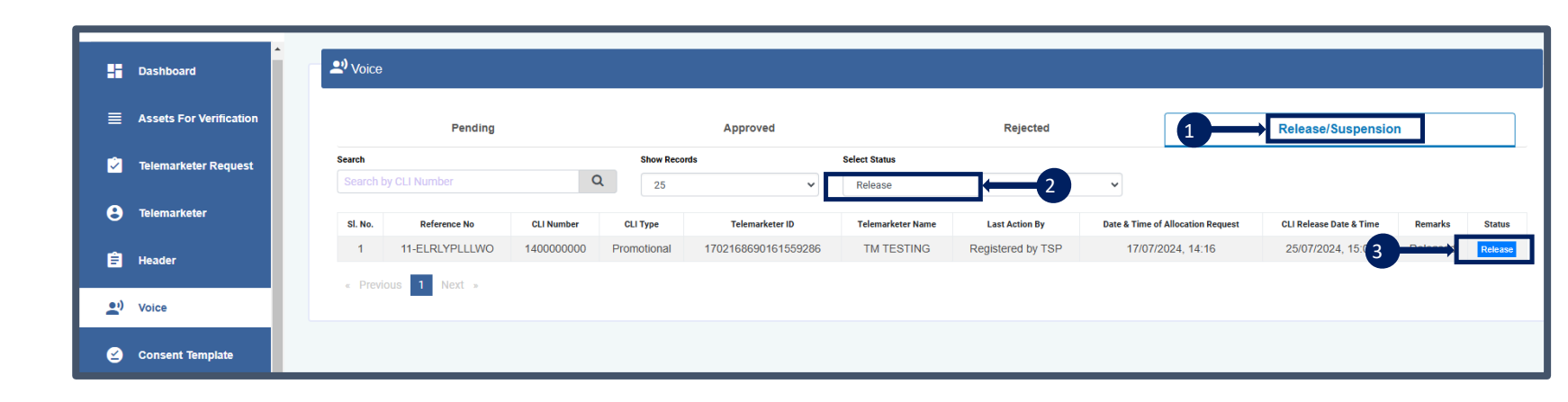

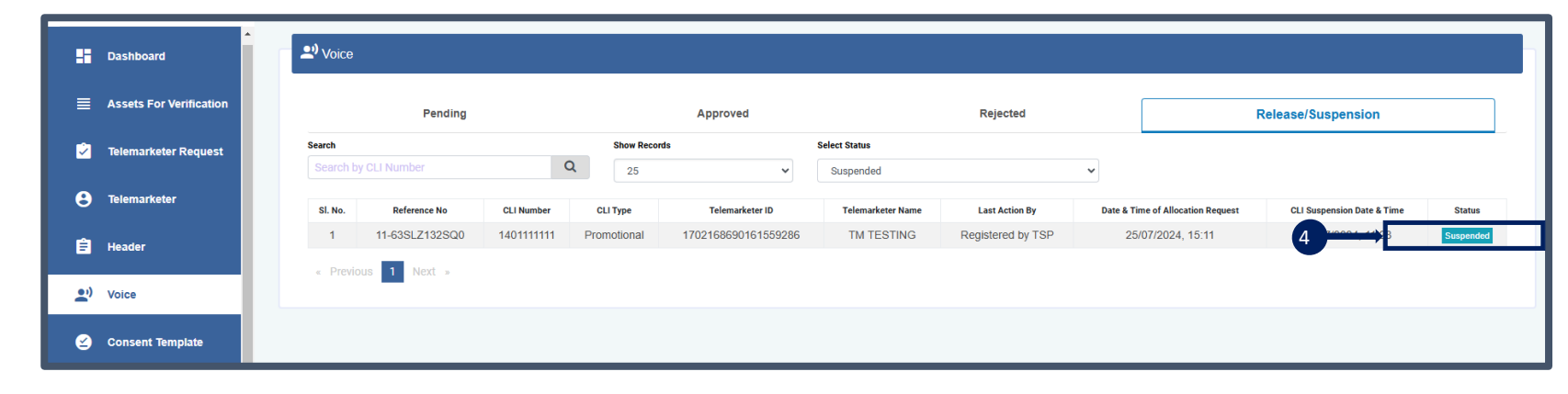

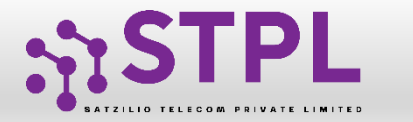

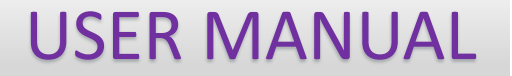

## VOICE TEMPLATE REGISTRATION

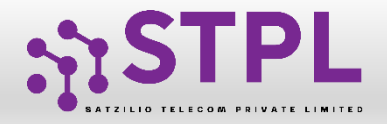

### Voice Template – Registration Entity Panel

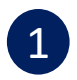

2

To create the Voice Template -The Enterprise has to go in Template voice section

Click on New Voice Template

| ≡          | Assets For Verification |            | remplate Voice |                          |                     |              |                                  |                       |                  |                                            |           |                                  |                            |                     |
|------------|-------------------------|------------|----------------|--------------------------|---------------------|--------------|----------------------------------|-----------------------|------------------|--------------------------------------------|-----------|----------------------------------|----------------------------|---------------------|
| Ż          | Telemarketer Request    |            |                |                          | Templa              | te           |                                  |                       |                  |                                            | Rejected  | I                                |                            |                     |
| 8          | Telemarketer            | Search     |                |                          | Te                  | mplate Type  |                                  | Status                |                  | Show Records                               |           |                                  |                            |                     |
| É          | Header                  |            | l/ Template Id |                          | Q                   | All          | ~                                | All                   | ~                | 25 🗸                                       |           | 2                                | + New Voic                 | æ Template          |
|            | neauer                  | SI.<br>No. | CLI            | Voice Template<br>Name 🗘 | Voice Template Id   | Type Of Call | Content Of Call                  | Mode Of               | Call             | Category Of Call                           | Creator   | Date & Time Of<br>Registration 🗢 | Date & Time Of<br>Approval | Status              |
| <b>_</b> ) | Voice                   | 1          | 1402222222     | MISTER                   | 1707172207733256367 | Promotional  | Hey, Press 1 if you<br>read more | Record Call<br>Variab | Without Banking/ | Insurance/Financial products/ cre<br>cards | dit VMIPL | 27/07/2024 , 16:18               |                            | Work In<br>Progress |
| ≌          | Consent Template        | 2          | 1400000000     | New Class                | 1707172120628946277 | Promotional  | New Class                        | Record Ca<br>Variab   | all With<br>de   | Education                                  | VMIPL     | 17/07/2024 , 14:21               | 17/07/2024 ,<br>14:21      | Active              |
| ≣          | Template                | « P        | revious 1 N    | ext »                    |                     |              |                                  |                       |                  |                                            |           |                                  |                            |                     |
|            | Template Voice          |            |                |                          |                     |              |                                  |                       |                  |                                            |           |                                  |                            |                     |
| ۲          | Old Bulk Consents       |            |                |                          |                     |              |                                  |                       |                  |                                            |           |                                  |                            |                     |
| ≌          | Digital Consent         |            |                |                          |                     |              |                                  |                       |                  |                                            |           |                                  |                            |                     |
| _          |                         |            |                |                          |                     |              |                                  |                       |                  |                                            |           |                                  |                            |                     |

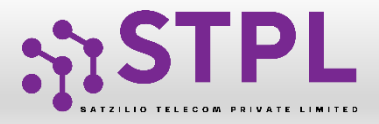

1

2

3

4

5

6

7

#### Voice Template – Registration by PE

- Enter the name of voice template
- Communication type which is default as Voice
- Enterprise can select the type of call e.g. promo etc.
- Select the consent template ID if any
- Select mode of call like P2P, Record call etc.
- Enter the CNAM name
- Select the category from dropdown e.g. Banking , real estate etc.
- 8 Show if a CLI is associated, as only one CLI can be linked to each template.

|   | <sup>≡</sup> Add Voi | ce Template                |                                                    | « Bac |
|---|----------------------|----------------------------|----------------------------------------------------|-------|
|   |                      |                            | Voice Template Registration                        |       |
| 1 | →□                   | Voice Template Name* 🕤     | Enter Template Name                                |       |
|   | 1                    | Communication Type * 💿 🔶 2 | Voice ¢                                            |       |
| 3 |                      | Call Type * 🕐              | Promotional \$                                     |       |
|   | 1                    | Consent Template ID 4      | -Select Consent Id-                                | •     |
| 5 |                      | Mode Of Call * 🕤           | Record Call Without Variable \$                    |       |
|   | [                    | CNAM () ← 6                | Silicon                                            |       |
| 7 |                      | Category Of Call * 👩       | Banking/Insurance/Financial products/ credit cards | •     |
|   | [                    | CLIs Associated * 🕐 😽 😽    | Only one cli can be selected.                      |       |
|   |                      | -                          | 140222222                                          |       |
|   |                      |                            |                                                    |       |
|   |                      |                            |                                                    |       |
|   |                      |                            |                                                    |       |

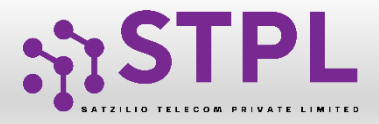

#### Voice Template – Registration by PE (Contd..)

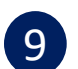

### Upload the voice file in wav & mp3 format only up to 25 MB

- <sup>10</sup> In the Voice content enterprise can put the template content
- <sup>11</sup> Click on Submit Button

| Upload Voice File 🕤 + 9                  | Chaose File No file chosen                                                             |
|------------------------------------------|----------------------------------------------------------------------------------------|
|                                          | Uploaded Files<br>https://inhousea.teledgers.com/docs/1722078258841_hear-me-134134.mp3 |
| Voice Content * 10                       |                                                                                        |
|                                          | + Add Variable Add New Line 🕥                                                          |
| Hello , Press 1 for the exclusive offers |                                                                                        |
|                                          |                                                                                        |
|                                          |                                                                                        |
|                                          |                                                                                        |
|                                          | Submit 11                                                                              |

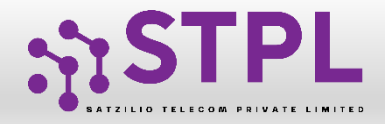

1

4

5

#### Voice Template – Post Submission

- Post submission Entity click on template section to see all request
- 2 Status wise request can be selected from here e.g. Work in progress
- 3 If status is work in progress means its not approved by the operator yet
  - To see the Active Templates select the active from the dropdown
  - Status of the approved template request from the operator

| ssets For Verification | • | ן ≣              | emplate Voice | •                      |              |                    |                                  |                                 |                                                    |          |                                |                            |               |
|------------------------|---|------------------|---------------|------------------------|--------------|--------------------|----------------------------------|---------------------------------|----------------------------------------------------|----------|--------------------------------|----------------------------|---------------|
| emarketer Request      |   |                  |               | 1-                     |              | Template           | ]                                |                                 | ,                                                  | Rejected |                                |                            |               |
| marketer               |   | Search<br>Cli Id | / Template Id |                        | Q            | Template Type      | 2 →                              | Status<br>Work In Progress      | Show Records                                       |          |                                | 🛨 New Voic                 | e Templat     |
| ier                    |   | SI.<br>No.       | CLI           | Voice Template<br>Name | Voice Templa | te Id Type Of Call | Content Of Call                  | Mode Of Call                    | Category Of Call                                   | Creator  | Date & Time Of<br>Registration | Date & Time Of<br>Approval | State         |
|                        |   | 1                | 1402222222    | MISTER                 | 170717220773 | 256367 Promotional | Hey, Press 1 if you<br>read more | Record Call Without<br>Variable | Banking/Insurance/Financial products/ credit cards | VMIPL    | 27/07/2024 , 16:1              |                            | Work<br>Progr |
| ent Template           |   | « Pi             | revious 1 N   | vext »                 |              |                    |                                  |                                 |                                                    |          |                                | _                          |               |
| plate                  |   |                  |               |                        |              |                    |                                  |                                 |                                                    |          |                                |                            |               |
| iplate Voice           |   |                  |               |                        |              |                    |                                  |                                 |                                                    |          |                                |                            |               |
| ulk Consents           |   |                  |               |                        |              |                    |                                  |                                 |                                                    |          |                                |                            |               |

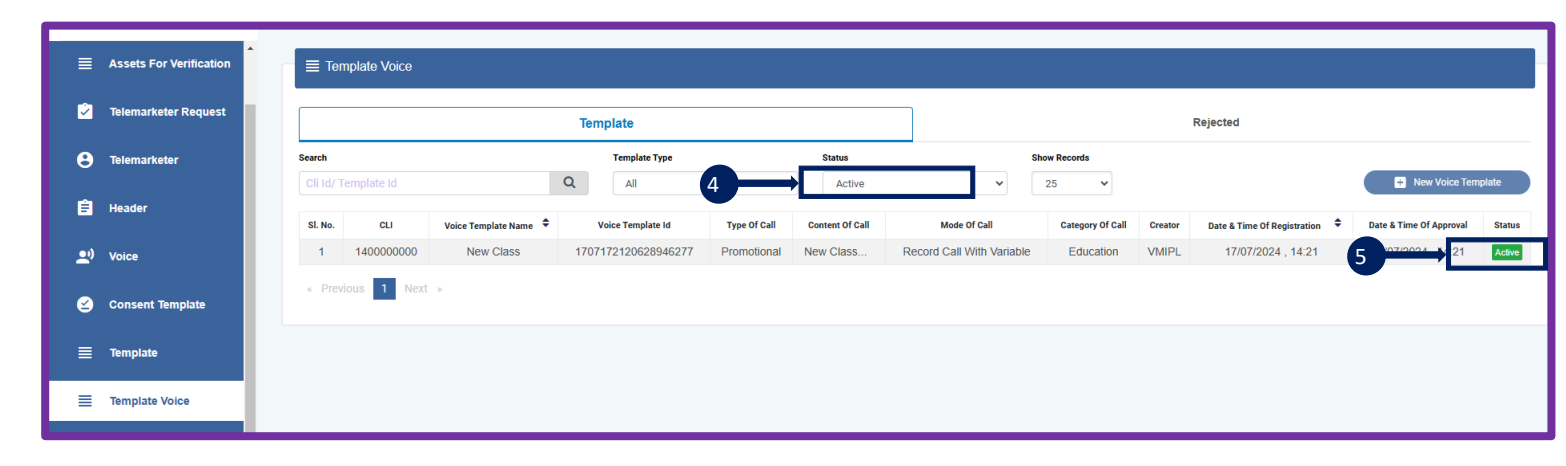

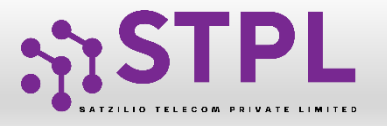

(1)

### Voice Template – Rejected

- Click on the Rejected section to see all Rejected request from the operator
- 2 Click on status to see the detailed information of the request

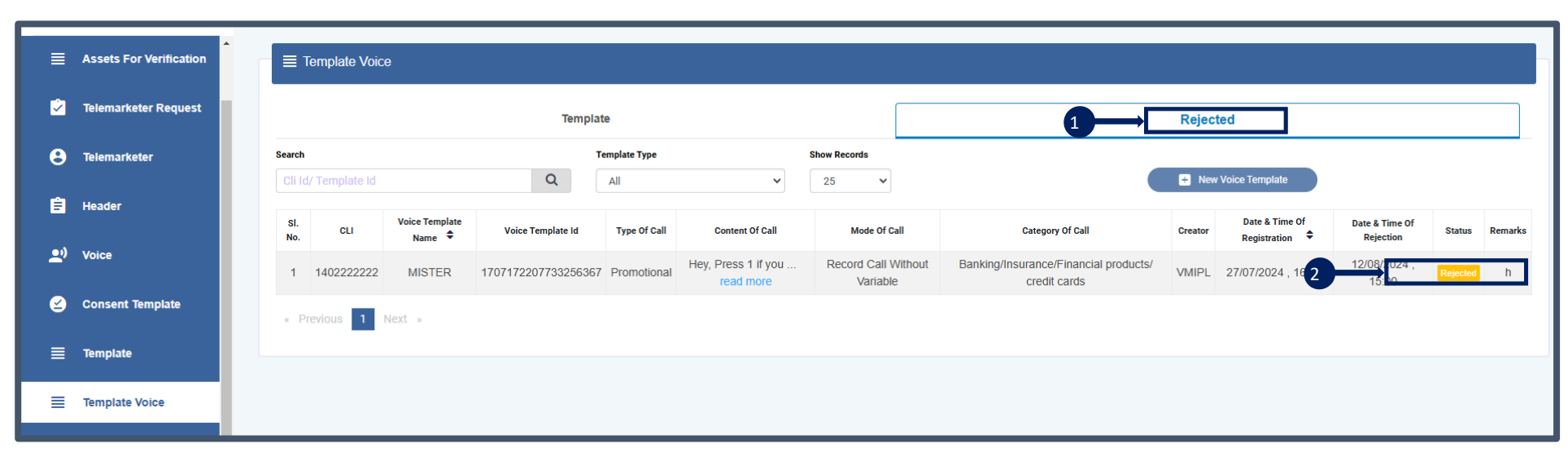

**USER MANUAL** 

| Smart<br>Enterprise Solutions |                                                     |                             |                           | Welcome, ASPIRE NUMES                                                               |
|-------------------------------|-----------------------------------------------------|-----------------------------|---------------------------|-------------------------------------------------------------------------------------|
|                               |                                                     |                             |                           | ×                                                                                   |
| Dashboard                     | Template Voice                                      | Template details            |                           |                                                                                     |
|                               |                                                     | Reference Number            | 11-ELRLYPLS8QF            |                                                                                     |
| Assets For Verification       | Template                                            | CLI                         | 140000000                 | Rejected                                                                            |
| <b>.</b>                      | Search Template Type                                | Voice Template Name         | New Class                 | Show Records                                                                        |
| Telemarketer Request          | Cli Id/ Template Id All                             | Voice Template Id           | 1707172120628946277       | ✓ 25 ✓ 🔛 New Voice Template                                                         |
| <b>Q</b> Talamarkatar         |                                                     | Type Of call                | Promotional               |                                                                                     |
| G relemanketer                | SI. No. CLI Voice rempiate Name * Voice rempiate id | Consent Template Id         |                           | Category Of Call Creator Date & Lime Of Registration Date & Lime Of Approval Status |
| 🛱 Header                      | 1 140000000 New Class 170/172120628946              | CNAM                        | -                         | Vanable Education VMIPL 17/07/2024, 14:21 17/07/2024, 14:21 Active                  |
|                               | < Previous 1 Next >                                 | Mode Of Call                | Record Call With Variable |                                                                                     |
| 👥) Voice                      |                                                     | Category Of Call            | Education                 |                                                                                     |
|                               |                                                     | Voice File                  | Not provided              |                                                                                     |
| 🙆 Consent Template            |                                                     | Date & Time of Registration | 17/07/2024 , 14:21        |                                                                                     |
|                               |                                                     | Date & Time of Approval     | 17/07/2024, 14:21         |                                                                                     |
| <b>≣</b> Template             |                                                     | Date & Time of Last Updated | 17/07/2024, 14:21         |                                                                                     |
|                               |                                                     | Status                      | Active                    |                                                                                     |
| Template Voice                |                                                     |                             |                           |                                                                                     |
| Old Bulk Consents             |                                                     |                             |                           |                                                                                     |
| ビ Digital Consent             |                                                     |                             |                           |                                                                                     |
|                               |                                                     |                             |                           |                                                                                     |

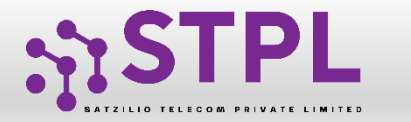

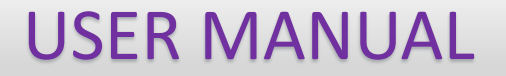

# Thank You